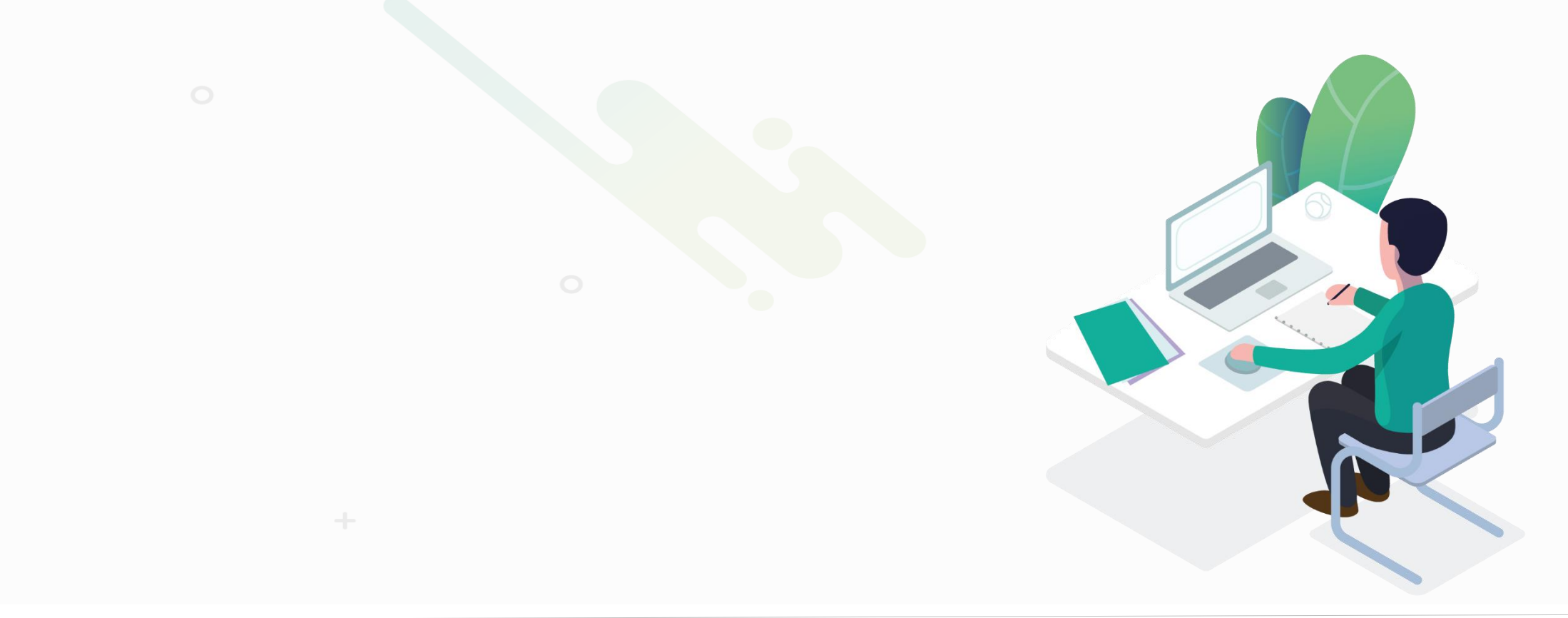

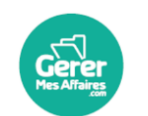

**GererMesAffaires** | Solutions de Multi Coffres-Forts Numériques 01 56 80 13 70 | contact@gerermesaffaires.com f 📼 in

Vérifier les dossiers Personnes et si besoin fusionner les doublons Fusionner les dossiers Contrats salariés en doublons

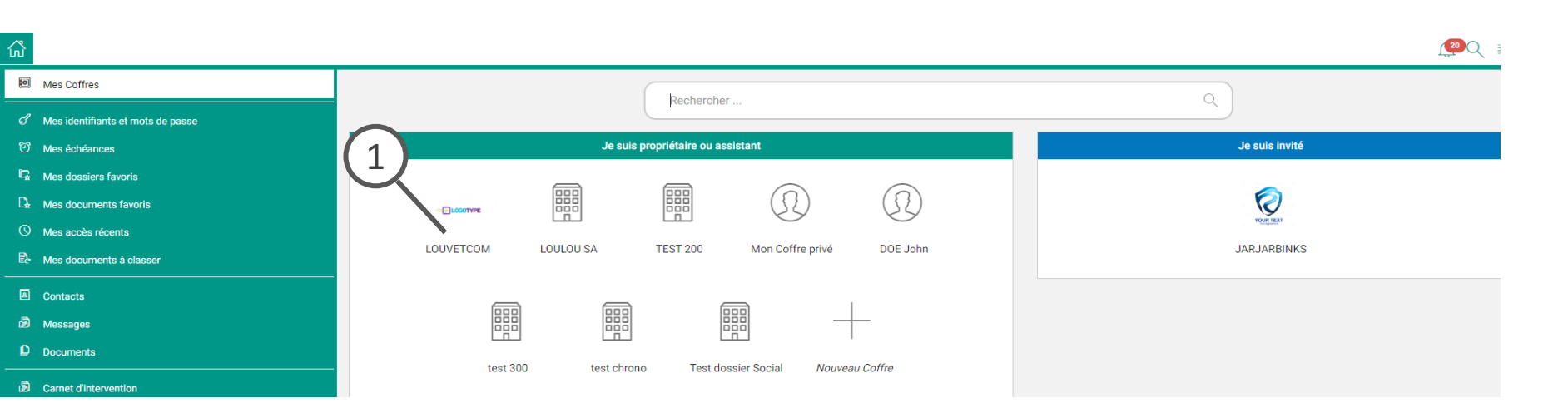

#### Légende

1. Ouvrez votre Coffre en cliquant dessus

2. Ouvrir le dossier Personnes et sociétés du Coffres

3. Dans la liste des personnes Physiques filtrer sur nom : saisir le nom dans le champ

| 📅 🗒 test sa                     |                                 |         |                      |                   |              | Dev          | <b>1</b> 3C | र ≡ |
|---------------------------------|---------------------------------|---------|----------------------|-------------------|--------------|--------------|-------------|-----|
| <u>2</u> 🗠 🖷                    | Personnes et succétés du Coffre |         |                      |                   | ^            | 8 12 1       | ⊈2⁄9<br>S   | ?   |
| Social                          | Liste des personnes physiques   | : (2/8) |                      |                   |              |              | + :         | 2   |
| Personnes et sociétés du Coffre | Nom DU                          | Prénom  | Civilité Fonction    | Courriel          | Rôles Coffre | ② Échéano    | ces         |     |
|                                 | >                               | MARIE   | Mme                  | gmapird@gmail.com | salarié -    | Ę            | Ď           | I   |
|                                 | >                               | MARIE   | Mme                  | gmapird@gmail.com | salarié -    | e            | D           | 0   |
|                                 | Liste des personnes morales (*  | 1)      |                      |                   |              |              | + :         | 2   |
|                                 | Nom (Sigle)                     |         | Dénomination sociale | F.Jur.            | Rôles        | Échéand<br>V | ces         |     |
|                                 | >                               | S       | GERERMESAFFAIRES     |                   | fournisseur  | ę            | Ď           | I   |

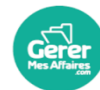

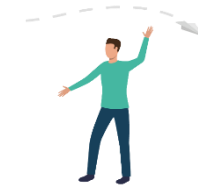

| 🔐 🖩 TEST SA           |                             |                       |                                                                 |                                        |                                               |                             |                   |                          | ≣                                               |
|-----------------------|-----------------------------|-----------------------|-----------------------------------------------------------------|----------------------------------------|-----------------------------------------------|-----------------------------|-------------------|--------------------------|-------------------------------------------------|
|                       | ☆ &, 📥 🕸                    | Person                | nnes et sociétés du Coffr                                       | e                                      |                                               |                             |                   | ∧ <i>₽</i>               |                                                 |
| i Social              | C                           | Liste                 | e des personnes physiqu                                         | es (1/2/8)                             |                                               |                             |                   | +                        |                                                 |
| Personnes et sociétés | du Coffre                   |                       | Nom                                                             | Prénom                                 | Civilité Fonction                             | Courriel                    | Rôles             | C + Ajouter une personne |                                                 |
|                       |                             |                       |                                                                 |                                        | <b>~</b>                                      |                             | ~                 | Voir les archives        | Léaende                                         |
|                       |                             | 2                     | Mme DUPONT MARIE                                                | MARIE                                  | Mme                                           | gmapird@gmail.com           | salarié           | - Archiver               | 1 Sélectionnez une des ligne en cochant la case |
|                       |                             | > 🗆                   | Mme DUPONT MARIE                                                | MARIE                                  | Mme                                           | gmapird@gmail.com           | salarié           | - Supprimer              | à gauche du nom                                 |
|                       |                             |                       |                                                                 | (4)                                    |                                               |                             |                   | ₽ <sub>ø</sub> Inviter   | 5. Dans le menu de la rubrigue sélectionnez     |
|                       |                             |                       | e des personnes morales                                         | (1)                                    | Dénomination sociale                          | Elur                        | Pôles             | ₽ø Collecter             | « Fusionner avec »                              |
|                       |                             |                       | North (Sigle)                                                   |                                        |                                               | T.501.                      | ▼                 | ් Rafraîchir             | 6. Dans le champ « Rechercher» saisissez le     |
|                       |                             | > □                   |                                                                 | SAS                                    | GERERMESAFFAIRES                              |                             | fournisseur       | Exporter vers tableur    | nom de la personne puis sélectionnez la ligne   |
|                       |                             |                       |                                                                 |                                        |                                               |                             |                   | Pagination     Aide      | 7. Cliquez sur « ok »                           |
|                       |                             |                       |                                                                 |                                        |                                               |                             |                   | _                        | ]                                               |
|                       | TEST SA                     |                       |                                                                 |                                        |                                               |                             |                   |                          |                                                 |
|                       | ☆ \$,                       | ⇔ ©                   | 🖿 Personnes et sociétés du                                      | I Coffre                               |                                               |                             | <u>^</u> €        | ♡ ☆ 및 🗳 ⑦                |                                                 |
| Socia                 | al 🖉                        | Rechercher u          | une personne (1)                                                |                                        |                                               |                             | : ×               | + : 2                    |                                                 |
| Perso                 | onnes et sociétés du Coffre | ous pouvez mai        | intenant choisir la personne qu                                 | e vous allez fusionner ave             | ec cette première personne.                   |                             | offre ③           | Échéances                |                                                 |
|                       |                             | 6                     | ées de la première personne vo<br>re personne sera ensuite supp | int compléter celles de la s<br>rimée. | seconde,                                      |                             |                   | 0                        |                                                 |
|                       | DUR                         |                       |                                                                 |                                        |                                               |                             | 0                 | 0 /                      |                                                 |
|                       |                             |                       |                                                                 |                                        |                                               |                             |                   |                          |                                                 |
|                       |                             | Nom                   | Prénon<br>MARIE MARIE                                           | n Civilité<br>Mme                      | Fonction Courriel                             | Rôles Coffre ⑦ Ar           | chivée le         | + ≗ ∠<br>Échéances       |                                                 |
|                       |                             |                       | JNT WARLE                                                       |                                        | 3                                             |                             |                   | ▼                        |                                                 |
|                       |                             |                       |                                                                 |                                        |                                               |                             |                   |                          |                                                 |
|                       |                             | ST SA                 | ふ 心 「■ Parsonnes a                                              | Voulez-vous vraiment fusio             | onner toutes les données onne MARIE l         | DUPONT dans                 |                   |                          |                                                 |
|                       | 间 Social                    |                       | Liste des p                                                     | celles de la personne MAR              | RE DUPONT (cette opération est irrévésible) ? |                             | + : /             |                          |                                                 |
|                       | E Personnes                 | et sociétés du Coffre | Nom                                                             |                                        |                                               | K Annuler Rôles C           | offre ① Échéances |                          |                                                 |
|                       |                             |                       |                                                                 | ne DUPONT MARIE MARIE                  | Mme                                           | gmapird@gmail.com salarié - | U /               |                          |                                                 |
|                       |                             |                       |                                                                 |                                        |                                               |                             |                   |                          |                                                 |
|                       |                             |                       | > 🗆 👤 Mr                                                        | me DUPONT MARIE MARIE                  | Mme                                           | gmapird@gmail.com salarié - | Ŭ /               |                          |                                                 |
|                       |                             |                       |                                                                 | ne DUPONT MARIE MARIE                  | Mme                                           | gmapird@gmail.com salarié - |                   |                          |                                                 |

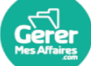

| 岱 🗒 TEST SA                     |                                     |                   |                   |         |          | Dev      | <b>1</b> 3Q ≡ |
|---------------------------------|-------------------------------------|-------------------|-------------------|---------|----------|----------|---------------|
| ☆ & ⇔ ©                         | Personnes et sociétés du Coffre     |                   |                   |         | <i>€</i> | ☆ B      | 2/9<br>₩ ?    |
| Social                          | Liste des personnes physiques (1/7) |                   |                   |         |          | _        | + : 2         |
| Personnes et sociétés du Coffre | Nom Prénom                          | Civilité Fonction | Courriel          | Rôles   | Coffre 💿 | Échéance | s             |
|                                 | du                                  | ►                 |                   |         | ~        | ~        |               |
|                                 | >                                   | Mme               | gmapird@gmail.com | salarié | -        | Ø        | /             |

| G I TEST SA                                         |                                                                                 |                                                                                         |
|-----------------------------------------------------|---------------------------------------------------------------------------------|-----------------------------------------------------------------------------------------|
| x 4, 📥 🕸                                            | Personnes et sociétés du Coffre   LUPONT MARIE                                  | $\wedge \mathscr{P} \Leftrightarrow \mathfrak{L} \stackrel{g_{16}}{\cong} \mathfrak{O}$ |
| Social                                              | Im Synthèse interne                                                             | Collecter Inviter                                                                       |
| Personnes et sociétés du Coffre<br>법 L DUPONT MARIE | Autres documents liés                                                           | 2                                                                                       |
|                                                     | B Journal (0) + : → D Nom et coordonnées                                        | ~                                                                                       |
|                                                     | Ici vous pouvez écrire un message et notifier 8 E Contrats avec la personne (2) | ∇ + : ∠                                                                                 |
|                                                     | □ Nom du contrat ↓     Référence                                                | Début                                                                                   |
|                                                     | Norma salarié                                                                   |                                                                                         |
|                                                     | → □ 🖿 C <mark>ontrat</mark> salarié                                             |                                                                                         |

#### Légende

**Les dossiers sont fusionnés,** vous n'avez plus qu'un un seul dossier « personne »

**8.** Si chacun des dossier était rattaché à un dossier contrat (ex : salarié): les deux contrats sont alors sous le même dossier.

Si dans les faits, il n' y a qu'un seul dossier contrat salarié - la prochaine étape : fusionner ces deux dossiers

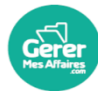

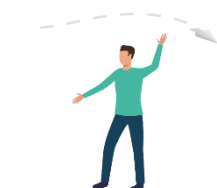

| 📅 🗒 test sa                                                         |                                                                                                    |                                                                                                    |
|---------------------------------------------------------------------|----------------------------------------------------------------------------------------------------|----------------------------------------------------------------------------------------------------|
| ☆ & ⇔ @                                                             | Decial                                                                                                    | $\wedge \mathscr{P}$ $\checkmark$ $\square$ $\stackrel{7/13}{\textcircled{o}}$ $\bigcirc$                                                                                                    |
| Social                                                              | A propos       Image: A propos     Image: Contrats Personnel (2)                                                                                                    | ∀ + 🕄 ∠                                                                                                    |
| Personnes et sociétés du Coffre                                     | I ci vous pouvez écrire un message et notifier les personnes de votre choix       □       Salarié (e) * ↓       Emploi         I ci vous pouvez écrire un message et notifier les personnes de votre choix       □       DUPONT MARIE       Contrat salarié         I Le 05/01/2021 16:41:51 par Richard LOUVET       Image: Cumul des paies (1)       Image: Cumul des paies (1)       Image: Cumul des paies (1)       Image: Cumul des paies (1)         I Le 6 febier 'Bulletine de paie du 01/12/2020 au       Image: Cumul des paies (1)       Image: Cumul des paies (1)       Image: Cumul des paies (1)         I Le 6 febier 'Bulletine de paie du 01/12/2020 au       Image: Cumul des paies (1)       Image: Cumul des paies (1)       Image: Cumul des paies (1) | <ul> <li>+ Ajouter une nouvelle ligne</li> <li>inclure les archives</li> <li>inclure les archives</li> <li>inclure les archiv</li></ul> |
| ගි 🗒 TEST SA                                                        |                                                                                                    |                                                                                                    |
| ☆ ♣ ⇔ ‡                                                             | Social                                                                                                    | ∧ & ☆ ⊈ <sup>7/13</sup> ⑦                                                                                                    |
| <ul> <li>Social</li> <li>Personnes et sociétés du Coffre</li> </ul> | À propos Fusionner les contrats salariés Fusionner les contrats salariés Fusionner les contrats salariés Vous pouvez ici fusionner des contrats attachés à la même personne. Vous pouvez ici fusionner des contrats attachés à la même personne. Le 05/01/2021 16:41:51 par R: 10 Répondre Le fichier 'Bulletins de paie du 01/12/2020 au 31/12/2020 (kb): 6V a été analyté (modèle Paie)                                                                                                    | ▼ + :       ×         Matricule       //         //       //         //       //         //       //         //       //         //       //         //       //         //       //         //       //         //       //         //       //         //       //         //       //         //       //         //       //         //       //         //       //         //       //         //       //         //       //         //       //         //       //         //       //         //       //         //       //         //       //         //       //         //       //         //       //         //       //         //       //         //       //         //       //         //       //         //       //         //       //                                                                                                    |

Légende

Dans le dossier « Social », dans le menu de la rubrique "contrats de personnel",

9. Cliquer sur "Rechercher les contrats doublons".

Avant de fusionner les dossiers il est important de vérifier les informations dans le détail du contrat (Matricule, n° de Sécu) Modifier les si besoin elles doivent être conformes à la fiche de paie; C'est grâce à ses informations que caque mois les fiches de paie se classeront automatiquement

10. Sélectionnez le ou les contrats en question et cliquez sur « Fusionner

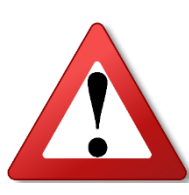

Toutes les données seront regroupées dans le dossier du contrat le plus ancien.

Vérifiez bien les données de chaque contrat, puis transférer les données dans le dossier le plus ancien si besoin avant de fusionner les dossiers

Gerer Mes Affaires